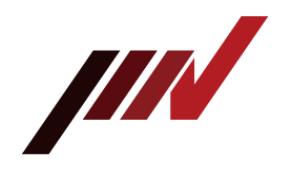

# アップデート手順

# データ管理ソフト DB-2012

User Manual Part No. TVE-6-3950

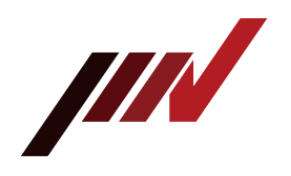

目次

| はじめに                             | 2  |
|----------------------------------|----|
| アップデート作業の流れ                      | 2  |
| 古いデータをバックアップする                   | 3  |
| 古いバージョンの DB-2012 をアンインストールする     | 5  |
| 新しいバージョンの DB-2012 をインストールする      | 7  |
| バックアップした測定データファイルを新しいアプリケーションで使う | 10 |

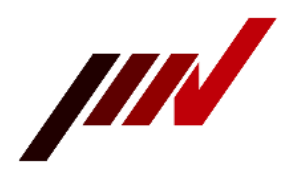

#### <u>はじめに</u>

カードバイブロAir2をご利用頂きありがとうございます。

本書には、データ管理ソフト DB-2012のアップデート手順について書かれています。 これまでに古いバージョンのDB-2012をご使用になられていた方だけ、ご覧下さい。こ れから初めてDB-2012をインストールして使い始めるという場合で、アップデートが不 要な方は、ご覧になる必要はありません。通常のセットアップ手順でインストールして下さい。

#### アップデート作業の流れ

- ・ アップデート作業の流れは以下の通りです。
  - 注)データ管理ソフトに未だ取り込んでいない測定データが、未だ Pocket PC に残っている場合、作業前にデータ管理ソフトに取り込んでおいて下さい。

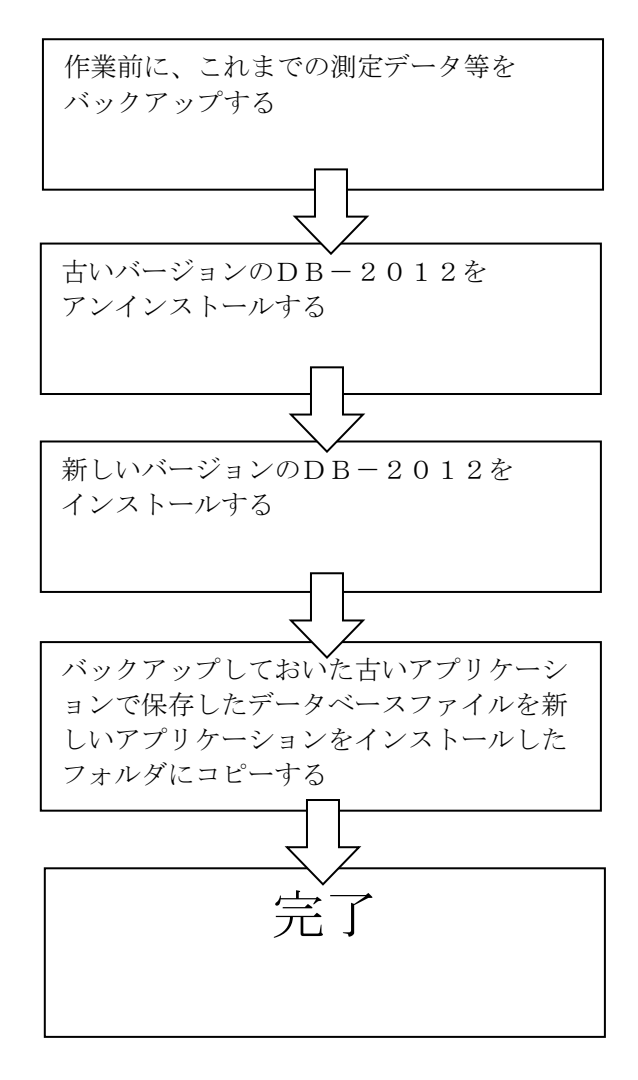

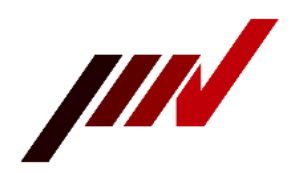

#### <u>古いデータをバックアップする</u>

- **重要**新しいバージョンのアプリケーションをインストールする前に、これまでの古いバー ジョンで測定したデータがある場合は、必ずバックアップしておいて下さい。
  - ・ DB-2012の測定データは、フォルダ名を変更していない限り、

C:¥IMV¥DB-2012 以下に保存されています。

(確認方法は、DB-2012 を起動しまして、DB-2012 画面の最上位に記載されているファ イルが使用されているデータベースとなります。DB-2012 フォルダの以下に保存されて いるデータベース及び波形データファイルをご使用の場合はバックアップしておいて下 さい。)

| C.*IMV*DB-2012*Master_0                       | WIND LOD                                      |
|-----------------------------------------------|-----------------------------------------------|
| ファイル(E) 表示(Y) テー                              | タ管理(M) 送信データ/受信データ(≦                          |
| 🖬 🗲 🗞 🕅 🕅                                     | 3 🔁 🗄 🔂 🖿 (                                   |
|                                               | BR (N                                         |
| ◎ ● 発電ブラント                                    | プラント名                                         |
| <ul> <li>・ 1号ブラント</li> <li>・ そ テスト</li> </ul> | <ul> <li>アンモニアプラント</li> <li>発電プラント</li> </ul> |

データベースファイル C:¥IMV¥DB-2012¥Master\_cvndb1.db と FFT 及び時間波形ファイル C:¥IMV¥DB-2012¥Wave **フォルダ**に測定データファイルが格納 されますので、Wave フォルダのバックアップを行います。

ファイル名を上記と違う名前に変更して使用している方は、各自そのファイルをバックアップして下さい。

 エクスプローラを使って、これらのファイルを任意のフォルダ(デスクトップ等)にコ ピーしておいて下さい。

重要ですので、必ずデータをバックアップして下さい。

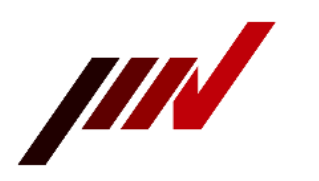

実際のコピーの取り方の例です。

コピー元フォルダ

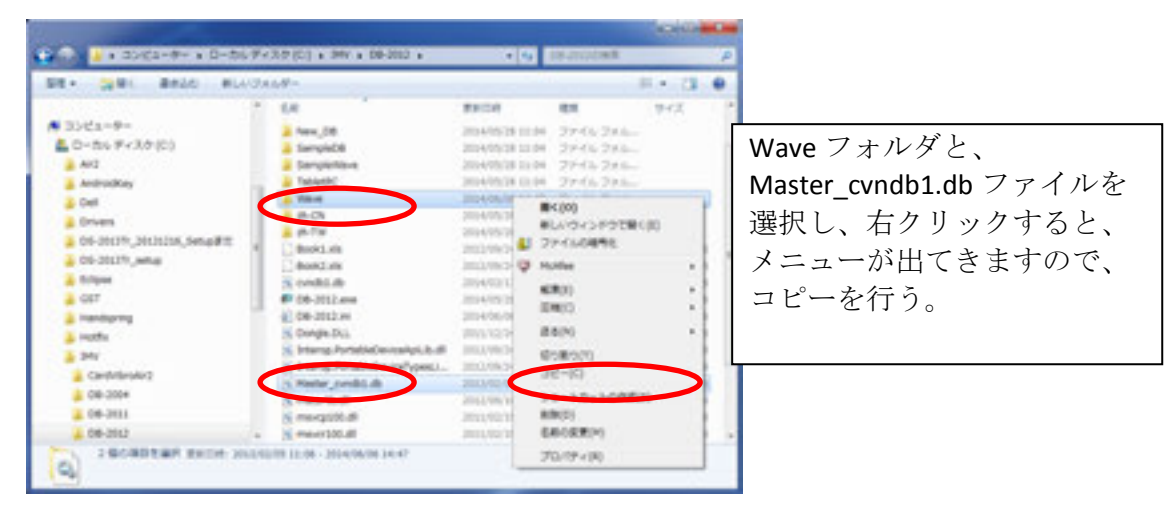

コピー先フォルダ(以下では、デスクトップに貼り付ける例となっております。)

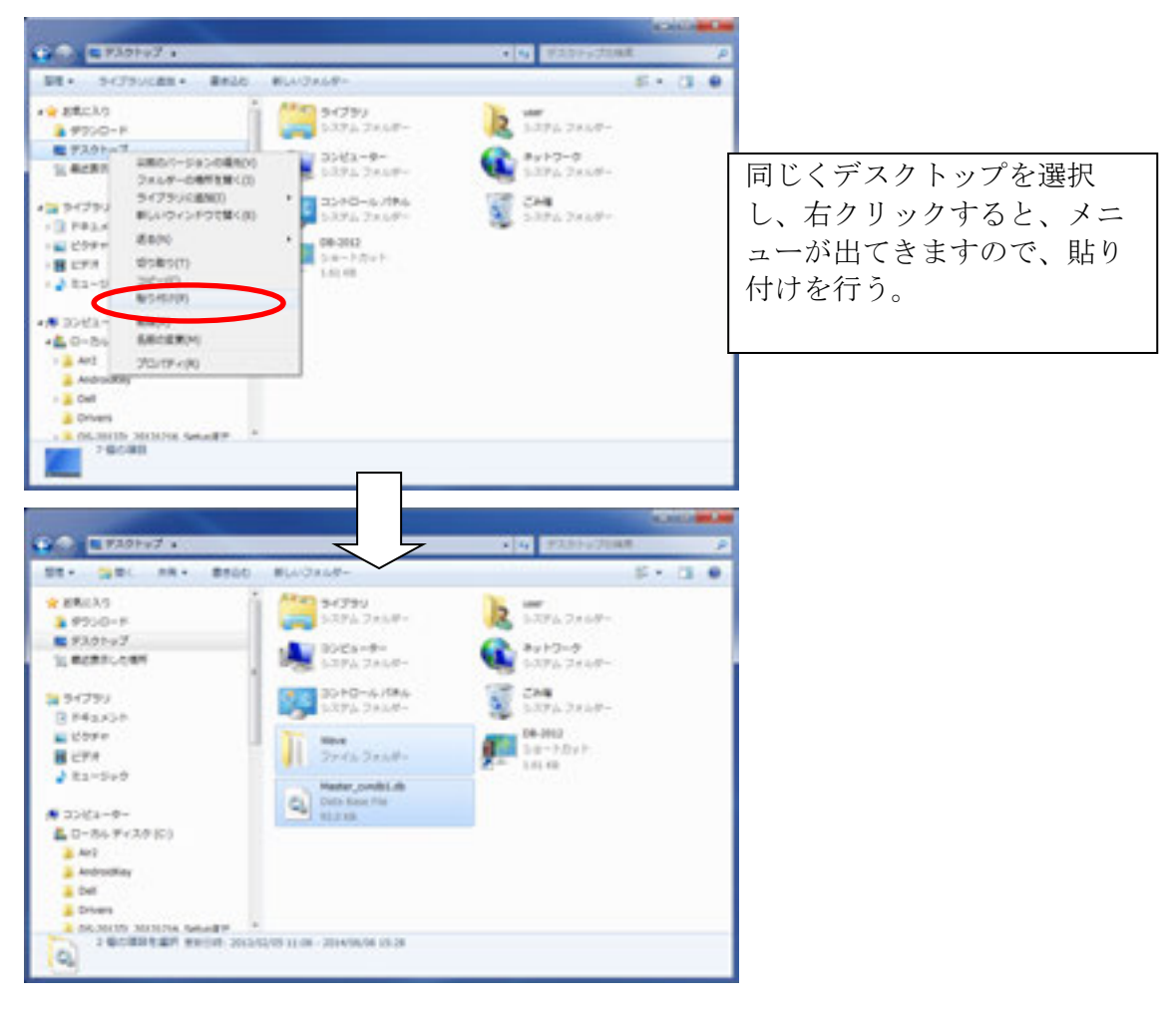

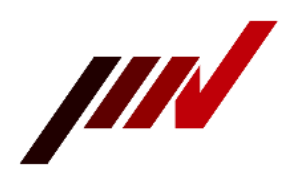

## 古いバージョンの DB-2012 をアンインストールする

- **重要** アプリケーションをアンインストールする前に、これまでのデータを必ずバックアップしておいて下さい。
  - [コントロールパネル]にある[プログラムのアンインストール]からアンインストー ルして下さい。
- ・ プログラムのアンインストールは、 [スタート]→ [コントロールパネル] → [プログラムのアンインストール]の順に辿って下さい。

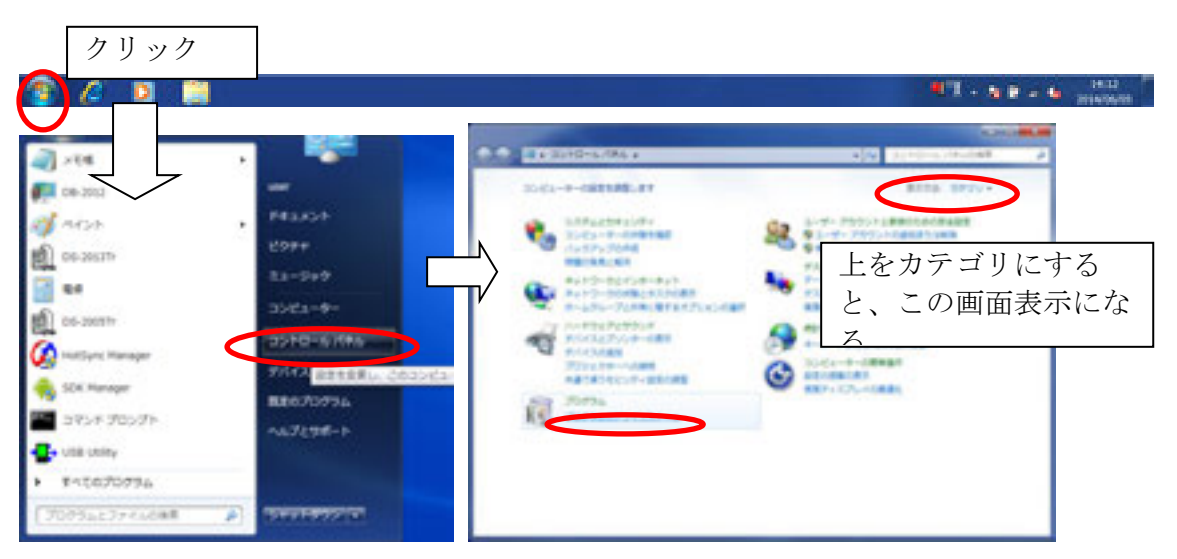

DB-2012を選択し、「アンインストール」をクリックすると、アンインストールが始まります。

|                         |                                                             | BIER Educationalisation                                                                                                    | _       |
|-------------------------|-------------------------------------------------------------|----------------------------------------------------------------------------------------------------|---------|
| コントロール パネルホーム           | プログラムのアンインストールまたは変更                                         |                                                                                                    |         |
| インストールされた更新プロ<br>グラムを数率 | プログラムをアンインストールするには、一覧からプログラ<br>たは (映座) をクリックします。            | ムモ道回して (アンインストール).                                                                                                    | (京便). 京 |
| Windows OBBORDER:       | 新年 アンインストール 安美 休幸                                           |                                                                                                    |         |
|                         | S.R.                                                        | 黄行元                                                                                                    | -152F   |
|                         | Adobe Flash Player 10 ActiveX                               | Adobe Systems, Inc.                                                                                                    | 2012/10 |
|                         | ■ ~ ~ ~ ~ ~ ~ ~ ~ ~ ~ ~ ~ ~ ~ ~ ~ ~ ~ ~                     | to to a incorporated                                                                                                    | 2014/05 |
|                         | Endowned 医小しないこれ小さ                                          | A U A mology Ltd                                                                                                    | 2012/10 |
|                         | Ar2 Firmwore Update Simple                                  | INV CORTORATION                                                                                                    | 2053/05 |
|                         | AMD Catalyst Install Manager                                | Advanced Micro Devices, Inc.                                                                                                    | 2052/10 |
|                         | Android SDK Tools                                           | Google Inc.                                                                                                    | 2012/10 |
|                         | Conexant SmartAudio HD                                      | Conexant                                                                                                    | 2002/10 |
|                         | Crystal Reports Basic Runtime for Visual Studio 2008        | Business Objects                                                                                                    | 2013/00 |
|                         | Crystal Reports Basic Runtime Japanese Language Pac         | Business Objects                                                                                                    | 2013/00 |
|                         | 2 DB-2004                                                   | INV CORPORATION                                                                                                    | 2004/04 |
|                         | 2 DB-2011                                                   | DHV Corporation                                                                                                    | 2004/04 |
|                         | #06-3112                                                    | DMV Corporation                                                                                                    | 2004/05 |
|                         | Cell Support Center                                         | Dell Inc.                                                                                                    | 2012/10 |
|                         | G Dell Touchoad                                             | ELAN Microelectronic Corp.                                                                                                    | 2012/10 |
|                         | · here a construction · · · · · · · · · · · · · · · · · · · | and the second second sec |         |

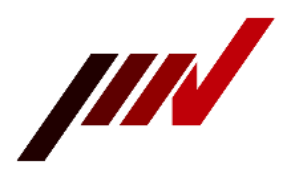

•

| プログラムと発発                                 | この画面は表示されたいか         |
|------------------------------------------|----------------------|
| 108-2012 をアンインストールしますか?                  | しい回回は次パビれのよいか。<br>も? |
| 日 今後、このダイアログボックスを表示しない (単い(2)) (以いえの)    | アンインストールを行うの<br>で    |
| Windows インストーラー                          |                      |
| 15                                       |                      |
| 4+226                                    |                      |
| シューザーアカウント制作                             | x                    |
|                                          | £17                  |
| プログラム名: C:WWindows¥Enstaller¥14a8ff9.msi | 許可の確認なので、            |
| 発行党: 不明<br>ファイルの入手先: このコンピューター上のハード ドライブ | 『はい』を選択する。           |
| (2) 詳細を表示する(①) (はい(2) いいえ(加)             |                      |
|                                          |                      |

「削除」を選び、「次へ」をクリックすると、アンインストールされます。

**重要** [コントロールパネル] の [プログラムのアンインストール] からアンインストール を行った後、エクスプローラを使い、C:¥IMV¥DB-2012 フォルダにアンインストールし きれず、残っているファイルが無いか、必ず確認をして下さい。 古いファイルが残っていると誤動作することがありますので、ファイルが残っていた ら削除して下さい。

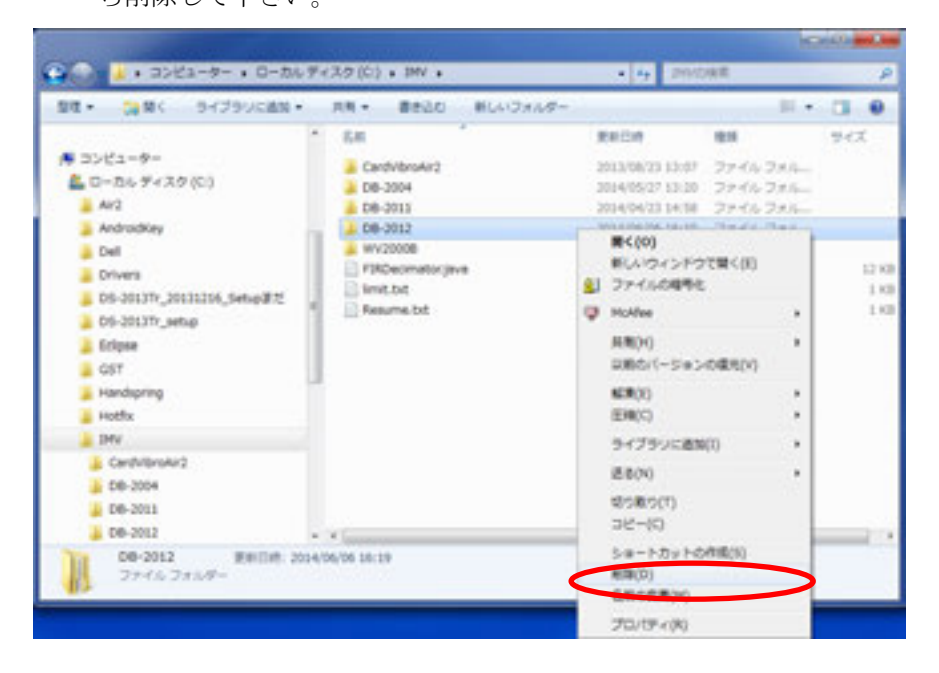

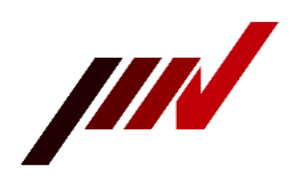

# 新しいバージョンの DB-2012 をインストールする

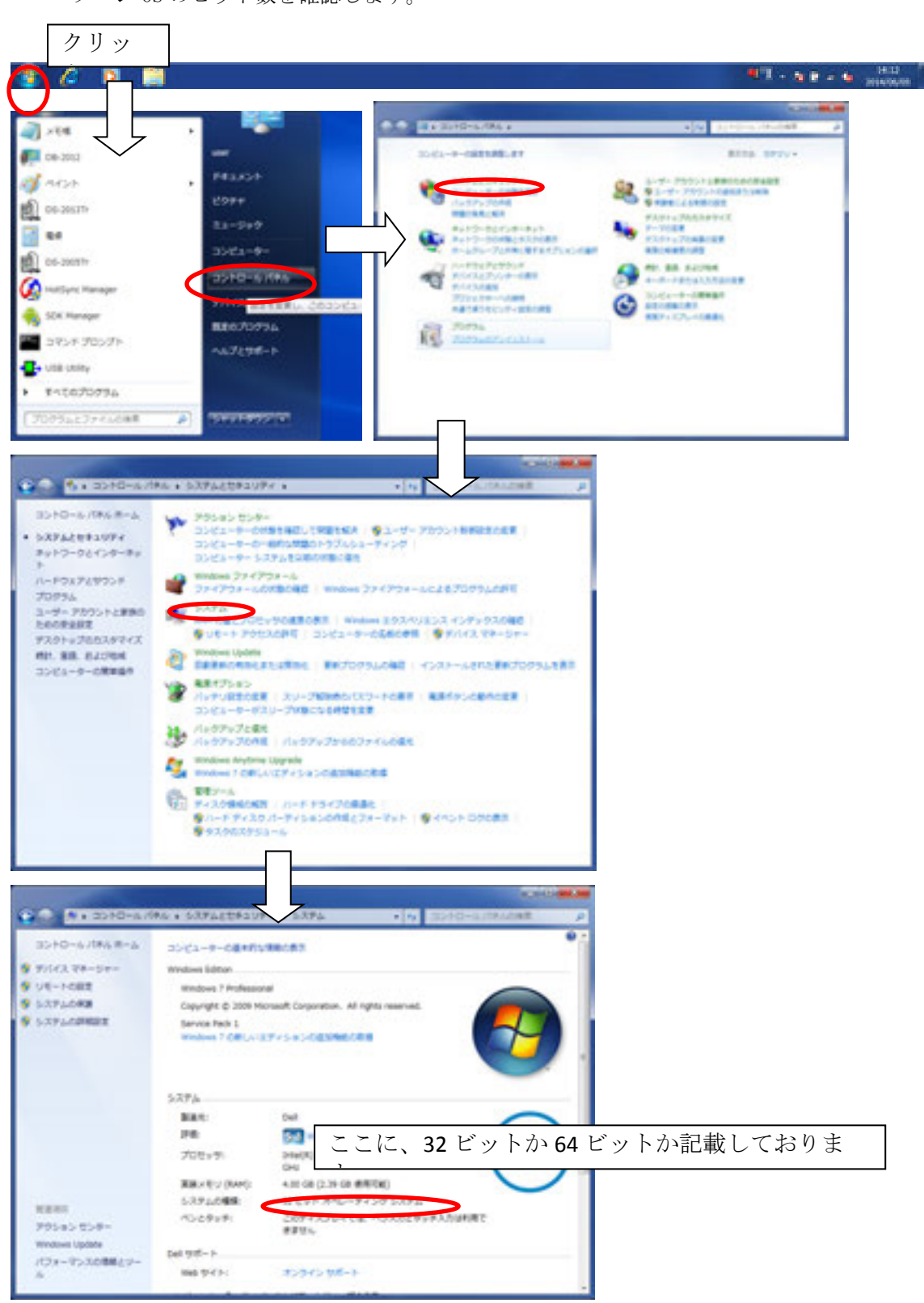

・ パソコン OS のビット数を確認します。

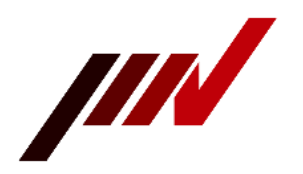

 セットアップファイルの入った USB をパソコンに挿入し、前ページのビット数に応じた フォルダを開き、DB-2012 のセットアップファイル(setup. exe)を実行して下さい。

|                                                                                                    |                                                                                                    |                                                  |                                                                                                    |                                                                                                    | and Columns. and                                                            |
|----------------------------------------------------------------------------------------------------|----------------------------------------------------------------------------------------------------|--------------------------------------------------|----------------------------------------------------------------------------------------------------|----------------------------------------------------------------------------------------------------|-----------------------------------------------------------------------------|
|                                                                                                    | 6. Fr3. F(E) +                                                                                                    |                                                  | 100                                                                                                    | 1011 11130 181                                                                                                    | oan p                                                                       |
| DE . RR . BRID BLID                                                                                                    | 41.9-                                                                                                    |                                                  |                                                                                                    |                                                                                                    |                                                                             |
| <ul> <li>★ お私に入り</li> <li>▲ サウンロード</li> <li>■ サウンロード</li> <li>■ サウンロード</li> <li>■ サウンロード</li> <li>■ サウンロード</li> <li>■ サウンロード</li> <li>■ (ウォー</li> <li>■ (ウォー</li>     &lt;</ul> | Lin<br>3 X34<br>3 Selet<br>3 Authenticals<br>9 Hercuil                                                                                                    |                                                  | Emile<br>20+5+54/52 23-14<br>20+59/20 15-12<br>20+59/20 15-12<br>20+59/20 15-12<br>20+59/20 15-12                                                                                                    | 2746 285-<br>2746 285-<br>2746 285-<br>2746 285-<br>2746 285-                                                                     | 943                                                                         |
| • ####################################                                                                                                    | *                                                                                                    | ON P                                             |                                                                                                    | -                                                                                                    |                                                                             |
| TR. MM: Bale Build                                                                                                    | ald-                                                                                                    |                                                  |                                                                                                    |                                                                                                    | 1.0                                                                         |
| 田本 単文 単形化 単んの     シューシー     ジェーシー     ジェント     ジェント     ジェント     ジェント     ジェント     ジェント     ジェント     ジェント     ジェント     ジェント     ジェント     ジェント     ジェント     ジェント     ジェント     ジェント     ジェント     ジェント     ジェント     ジェント     ジェント     ジェント     ジェント     ジェント                                                                                                    | Ent<br>Dobton<br>Dobton<br>D | 4<br>88.75/7~545<br>7/2.1419<br>8404 2010/010 10 | Factor<br>2014/07/20 15.12<br>2014/07/20 20.44<br>2014/07/20 20.44<br>2014/07/2000/2000/2000/2000/2000/2000/2000/ | El     7746 211-     Galaxie     Galaxie     Galaxie     Galaxie     774     7744     Galaxie     Galaxie     Galaxie     Galaxie | 22 49<br>22 40<br>1 40<br>1 40<br>1 40<br>1 40<br>1 40<br>1 40<br>1 40<br>1 |
| • 12-105 F+37 (3)<br>• 12-105 F+37 (3)<br>• F+10-5                                                                                                    | l                                                                                                    |                                                  |                                                                                                    |                                                                                                    |                                                                             |

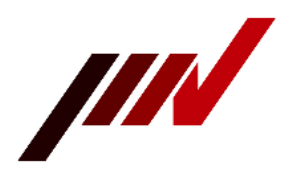

#### ・ 画面の表示を確認しながら、インストールしてください。

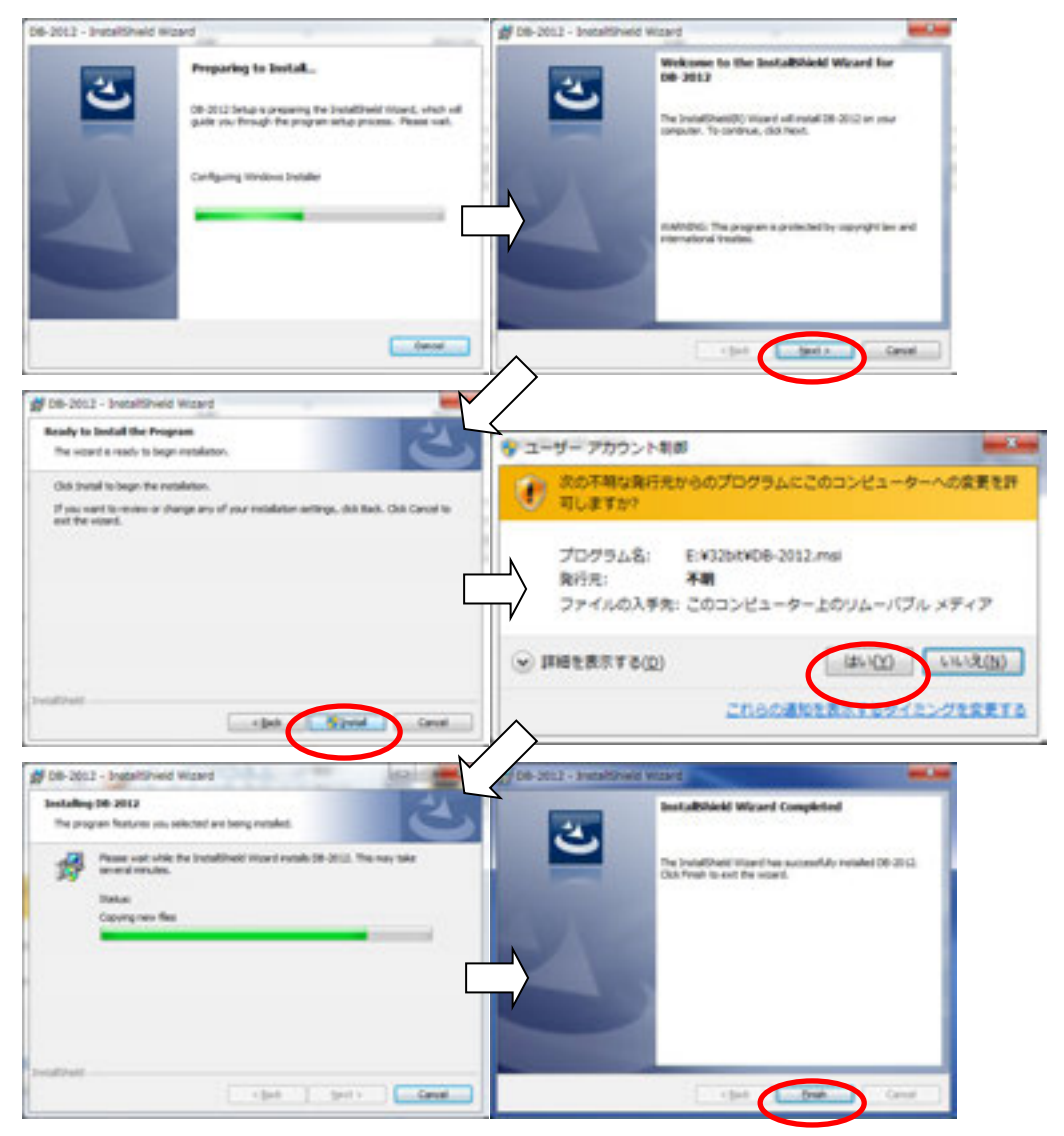

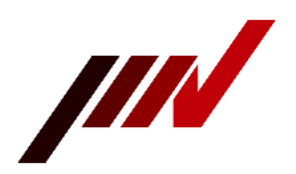

## バックアップした測定データファイルを新しいアプリケーションで使う

バックアップしておいたデータベースファイル(Master\_cvndb1.db)と、
 FFT 及び時間波形データファイルファイルを、エクスプローラを使って、新しいバージョンのDB-2012をインストールしたフォルダ(元のフォルダ)に保存して下さい。

データベースファイルは C:¥IMV¥DB-2012¥Master\_cvndb1.db FFT 及び時間波形ファイル C:¥IMV¥DB-2012¥Wave 以下に保存して下さい。

アンインストールする前にデスクトップへバックアップを取ったファイルを元に戻します。 Master\_cvndb1.db と Wave フォルダを選択し、右クリックをし、切り取りを選択します。

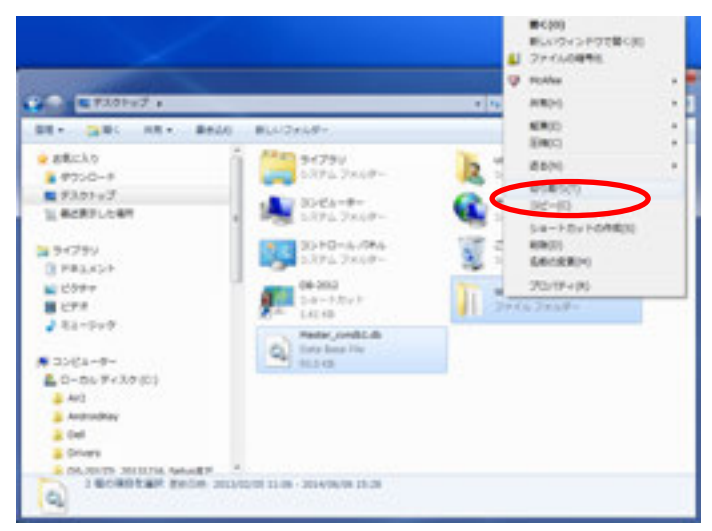

C:¥IMV¥DB-2012 フォルダに移動し、DB-2012 フォルダを右クリックで、 貼り付けを行います。

|                                                                                                    | 0934+070/04<br>018258697534+0108276                                                                                                    | De.202                |                                                                                                    | a contract.                                                                                                    | 1000                             | - |
|----------------------------------------------------------------------------------------------------|----------------------------------------------------------------------------------------------------|-----------------------|----------------------------------------------------------------------------------------------------|----------------------------------------------------------------------------------------------------|----------------------------------|---|
| 28 - 2                                                                                                    | ##(A)<br>274540##6                                                                                                    | 2+64-                 | 10.14                                                                                                    |                                                                                                    | • 0.4                            |   |
| * # 33453-<br>* # 0-55-<br>* # 403<br>* # 403<br>* # 403<br>* # 604<br>* 004/00<br>* 004/00<br>* 004/0 | 80.4045492848<br>1464<br>1460<br>1460<br>1540<br>154 |                       | 2014/00/06 18:47<br>2014/06/06 18:47<br>2014/06/06 18:47<br>2014/0 | 277452755<br>27452755<br>27452755<br>27452755<br>27452755<br>27452755<br>27452755<br>27452755<br>27452755<br>27452755<br>27452755<br>27452755<br>2752755<br>27527555<br>27527555 | 60<br>60<br>70<br>10<br>10<br>20 |   |
| - 2 08-2                                                                                                    | ###18(0)<br>20/09+(8)                                                                                                    | * bičenskytika<br>1.8 | 2012/08/24 8:08<br>2012/08/24 8:08<br>2014/02/17 15:02                                                                                                    | 7757-58-<br>77578-59-<br>Deta Base Nie                                                                                                    | 749<br>246<br>246                |   |

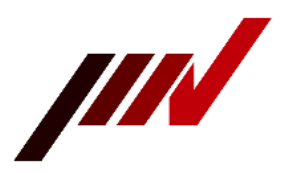

Master\_cvndb1.dbが存在しているので、移動して置換を選択すれば、 データの復元が完了となります。

| RHT8771 | (ルをクリックしてください                                                                                           |
|---------|----------------------------------------------------------------------------------------------------|
| * 世社してま | E集                                                                                                    |
| 税先のファ   | 1ルダーにあるファイルを移動元のファイルで置き換える                                                                              |
| Q       | Master_cvndb1.db<br>Master_cvndb1 (C:¥ユーザー¥user¥デスクトップ)<br>サイズ: 93.0 ¥8 (大きい)<br>更新日時: 2013/02/05 11:06 |
| ・ 応勤しない | )                                                                                                    |
| どのファイ   | (ルセ変要されません。現先のフォルダーにある次のファ                                                                              |
| は変更され   | (ません)                                                                                                   |
| Q       | Master_cvndb1.db<br>Master_cvndb1 (C:#0MVWDB-2012)<br>サイズ: 77.0 KB<br>更新日時: 2014/03/17 15:03 (新しい)      |
| + 58785 | /両方のファイルを保持する                                                                                           |
| 68785   | ファイルは "Master_orndb1 (2).db" というファイル名に                                                                  |

以上でアップデートは終了です。